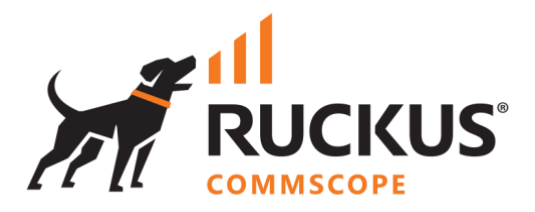

# **Deployment Guide**

## **RUCKUS WAN Gateway – Pack Manager**

June 2023

Rev. 1

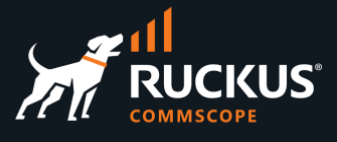

## **Table of Contents**

| Changes in Revision 1                                  |
|--------------------------------------------------------|
| INTENDED AUDIENCE                                      |
| OVERVIEW                                               |
| Pack Manager 4                                         |
| CONFIGURING PACK MANAGER                               |
| Define the Pack Manager                                |
| Enable the Fleet Manager Portal                        |
| ONBOARDING RWG NODES INTO PACK MANAGER 11              |
| Step 1 – Create a Fleet Group                          |
| Step 2 – Create a Fleet Node Entry in Pack Manager12   |
| Step 3 – Configure the RWG Node to Join the Fleet      |
| Check the Pack Manager License Pool14                  |
| PACK MANAGER REPORTS                                   |
| Custom Reports Overview15                              |
| Accessing Reports from Pack Manager                    |
| Aggregated Reports                                     |
| Example of Aggregated Report – Detailed Data Usage19   |
| Single Node Reports                                    |
| Example of Single Node Report - SLA Compliance20       |
| CONFIGURATION TEMPLATES                                |
| Generate a Config Template for a Scaffold              |
| Generate a Config Template for the Entire RWG22        |
| Create Config Templates in Pack Manager                |
| Test a Config Template                                 |
| RWG Web Server Log – Push Received from Pack Manager24 |
| Pull a Configuration Template using RWG25              |
| SCHEDULED SOFTWARE UPGRADES AND REBOOT                 |
| Software Packages                                      |
| Schedule Upgrades                                      |
| Scheduled Reboot                                       |

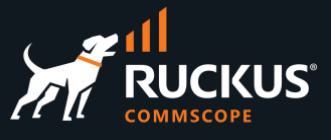

## **Changes in Revision 1**

- Minor corrections.
- Added information on how to configure Pack Manager.
- Added section on Fleet Reports and Custom Reports.

## **Intended Audience**

The audience for this document is customers and operators deploying multiple RWG instances and requiring a central console to monitor and manage those instances. It is expected that the reader already possesses a working knowledge on the RUCKUS WAN Gateway.

For more information on how to configure RUCKUS products, please refer to the appropriate RUCKUS user guide available on the RUCKUS support site at <a href="https://support.ruckuswireless.com/">https://support.ruckuswireless.com/</a>

The RWG documentation is embedded into the product. You can access the embedded documentation at https://{your RWG IP address}/admin/manual/help online

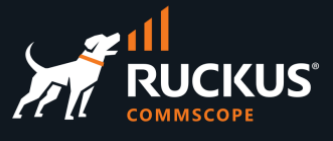

## **Overview**

### **Pack Manager**

Pack Manager is a console to manage and monitor multiple RWG nodes from a central location. Using Pack Manager, you can monitor the health of the RWG nodes, push or pull configuration changes to multiple RWGs, provision entire RWG nodes or upgrade the RWG software in the nodes.

Additional licenses are required to manage the RWG nodes. Pack Manager can also act as a regular RWG node.

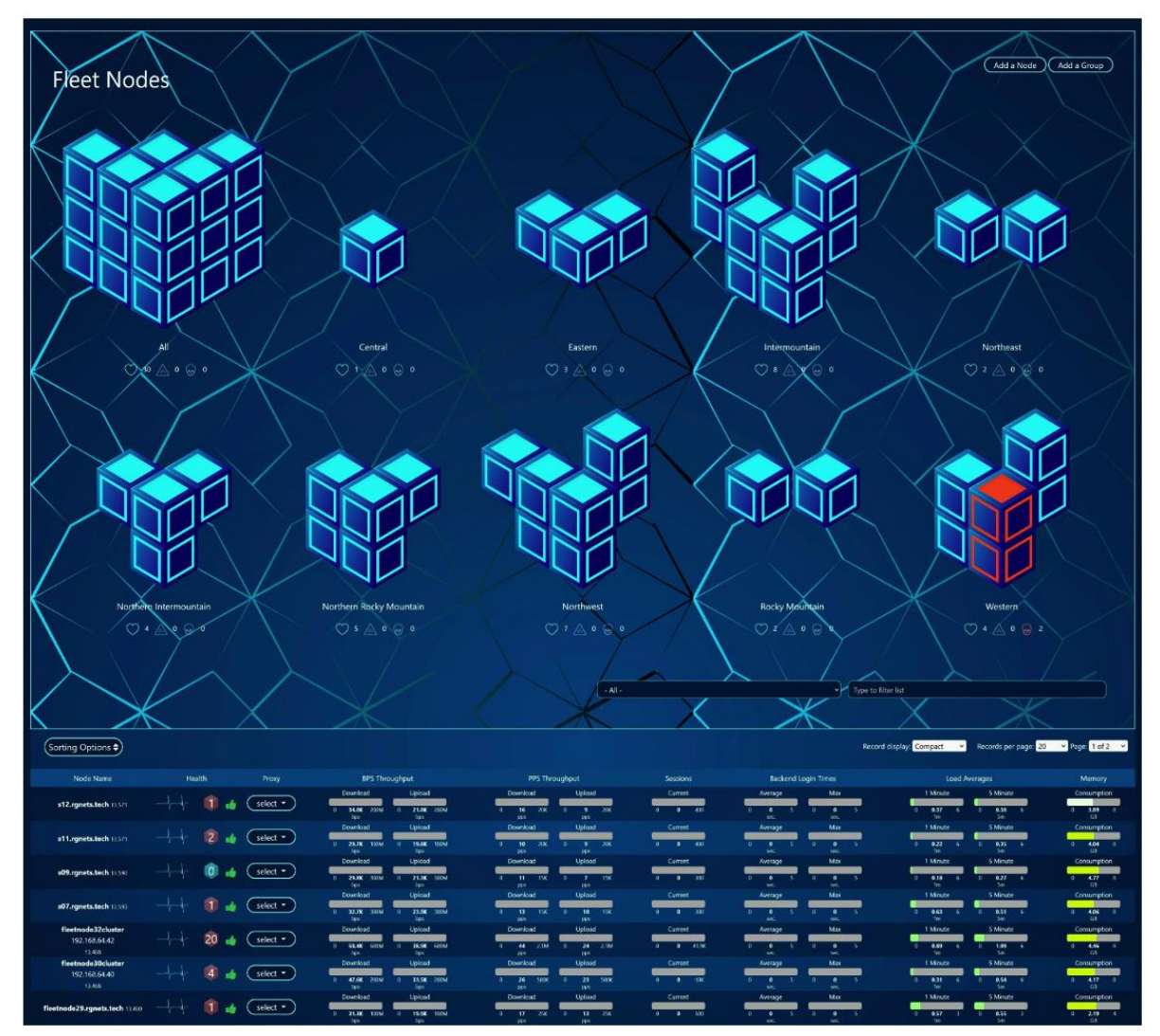

FIGURE 1 – PACK MANAGER DASHBOARD

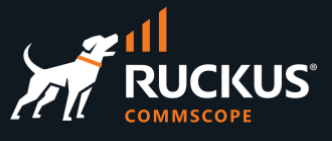

## **Configuring Pack Manager**

### **Define the Pack Manager**

This deck assumes that RWG is already installed in the node that will run Pack Manager, and it includes a Pack Manager Subscription License for each node that will be managed (RWG-PML-SUB-01 or RWG-PML-SUB-01).

Currently, the RWG UI says Fleet Manager instead. This will change to Pack Manager in a future release. In the following slides, the terms Pack Manager and Fleet Manager will always describe the same feature.

Navigate to **System/Fleet** and click **Create New** under **Fleet Nodes**. This will add the RWG node itself as a Fleet Node and define it as the Fleet Manager.

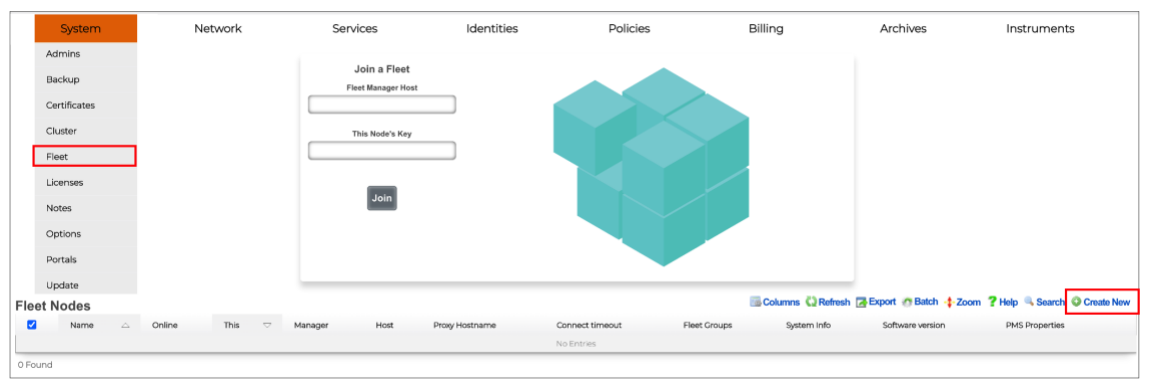

FIGURE 2 – START THE PACK MANAGER CONFIGURATION

Enter the following information:

- Name: Enter a name for this node.
- This: Keep the checkbox marked. It indicates this entry is and actual Fleet Manager node (i.e., this is not an entry for a remote node)
- Manager: Keep the checkbox marked. It indicates this is the Fleet Manager.
- Host: Enter the FQDN for the node.

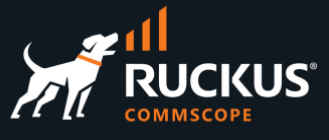

| Create Fleet Node                   |                                                                                                    |
|-------------------------------------|----------------------------------------------------------------------------------------------------|
| Name                                | Pack Manager                                                                                                    |
| This                                | dicate that this fleet node record refers to this system                                                              |
| Manager                             | dicate that this node is the fleet manager                                                                            |
| Host                                | rwg-mm.ruckusdemos.net                                                                                                |
| HTTPS Port                          | []k                                                                                                    |
| Stat reporting interval (seconds)   | [10] v                                                                                                    |
| Config reporting interval (seconds) | [600] V                                                                                                    |
| Connect timeout                     | []ĭ                                                                                                    |
| Fleet Groups                        | no options                                                                                                    |
| PMS Properties                      | no options                                                                                                    |
| Note                                |                                                                                                    |
| Config Templates                    |                                                                                                    |
| Software package                    | -select - ~                                                                                                    |
| Proxy Behavior (Hide)               |                                                                                                    |
| Proxy Hostname                      |                                                                                                    |
| Certificate                         | hostname to use for proxying web and/or ssh traffic. When set on a Fic<br>- select - Certificate to present for traff |
| Create Cancel                       |                                                                                                    |

#### FIGURE 3 – CREATE FLEET NODE

Click **Create** to finish. A new entry shows in the Fleet Nodes table. The **Online** icon should be green.

| Fle   | et Node       | s                |         |                         |         |                            |                   |                    |                 |                            | Columns             |
|-------|---------------|------------------|---------|-------------------------|---------|----------------------------|-------------------|--------------------|-----------------|----------------------------|---------------------|
|       | Name          | $\bigtriangleup$ | Online  | This $\bigtriangledown$ | Manager | Host                       | Proxy<br>Hostname | Connect<br>timeout | Fleet<br>Groups | System Info                | Software<br>version |
|       | Pack<br>Manag | jer              | $\odot$ |                         | 2       | rwg-<br>mm.ruckusdemos.net | -                 | -                  | -               | rwg-<br>mm.ruckusdemos.net | 14.857              |
| 1 Fou | und           |                  |         |                         |         |                            |                   |                    |                 |                            |                     |

#### FIGURE 4 – THE FLEET NODE IS ONLINE

Right after the creation of the new entry, the RWG web interface will restart automatically.

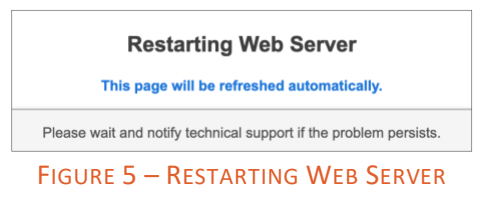

When the web interface becomes operational, proceed to the next step.

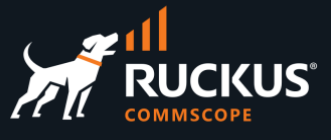

## **Enable the Fleet Manager Portal**

Navigate to System/Portals and click Create New in the Operator Portals section.

| O  | oera | tor Porta | als                |          |                |                          | 🐻 Columns                    | Download     | All 🖏 Refresh         | Export        | C Batch    | -‡-Zoom        | ? Help 🔍 Search   | Create New     |
|----|------|-----------|--------------------|----------|----------------|--------------------------|------------------------------|--------------|-----------------------|---------------|------------|----------------|-------------------|----------------|
|    | -    | Name 🛆    | Controller<br>name | Template | Admin<br>Roles | Additional<br>Dashboards | Single Sign-On<br>Strategies | Admin<br>ACL | Restart after<br>sync | Source<br>URL | Git<br>Ref | Last<br>sync a | Next<br>t sync at | SSH<br>Keypair |
|    |      |           |                    |          |                |                          | No Entries                   |              |                       |               |            |                |                   |                |
| OF | ound |           |                    |          |                |                          |                              |              |                       |               |            |                |                   |                |

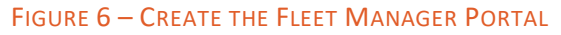

Enter the following information:

- Name: Enter a name for the portal entry.
- Controller name: This name will be appended to the URL for access to the Fleet Manger portal.
- Template: Select Fleet Manager.
- Initial contents: Select Create directory structure only.

| Create Operator Portal    |                                                                         |
|---------------------------|-------------------------------------------------------------------------|
| Name                      | Pack Manager Portal                                                     |
| Controller name           | mm_packmanager                                                          |
| Note                      |                                                                         |
| Provisioning (Hide)       |                                                                         |
| Default Dashboard         | - Template Default -  V Optionally replace the template's default da    |
| Additional Dashboards     | Select All   None   Reset                                               |
|                           | Custom Dashboards that are visible in this operator portal, in addition |
| Single Sign-On Strategies | no options Single Sign-On Strategies that may be used to log into       |
| Admin ACL                 | - select - V Override the active Admin Controller ACL with the one s    |
| Portal Source (Hide)      |                                                                         |
| Template                  | Fleet Manager                                                           |
| Initial contents          | Create directory structure only                                         |
| SSH Keypair (Show)        | 10 <sup>1</sup>                                                         |

FIGURE 7 – CREATE OPERATOR PORTAL

Scroll down to continue. Mark all checkboxes under the section Module Configuration.

## **RUCKUS WAN Gateway – Pack Manager**

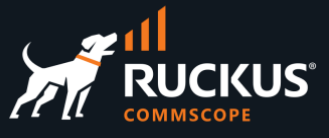

| Module Configuration (Hide | ))                    |  |
|----------------------------|-----------------------|--|
| Module Config              |                       |  |
|                            | Global                |  |
|                            | Super User            |  |
|                            | Read Only             |  |
|                            | Web Designer          |  |
|                            | Conference Controller |  |
|                            | Conference User       |  |
|                            | RG Nets               |  |
|                            | Headless              |  |
| Create Cancel              |                       |  |

FIGURE 8 - MODULE CONFIGURATION

Click **Create** to finish.

A new entry will show under Operator Portals.

| Ope    | rator Po                  | rtals | ;               |                  |                                                |                          |                              |
|--------|---------------------------|-------|-----------------|------------------|------------------------------------------------|--------------------------|------------------------------|
|        | Name                      |       | Controller name | Template         | Admin Roles                                    | Additional<br>Dashboards | Single Sign-On<br>Strategies |
|        | Pack<br>Manager<br>Portal |       | mm_packmanager  | Fleet<br>Manager | Super User, Read<br>Only, Web Designer,<br>(7) | -                        | -                            |
| 1 Four | nd                        |       |                 |                  |                                                |                          |                              |

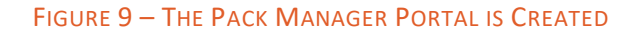

Right after the creation of the portal, the RWG web interface will restart again.

| Restarting Web Server                                             |  |  |  |  |  |  |
|-------------------------------------------------------------------|--|--|--|--|--|--|
| This page will be refreshed automatically.                        |  |  |  |  |  |  |
| Please wait and notify technical support if the problem persists. |  |  |  |  |  |  |
|                                                                   |  |  |  |  |  |  |

#### FIGURE 10 – RESTARTING WEB SERVER

When the web interface becomes operational again, proceed to the next step.

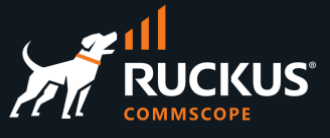

You can launch the Fleet Manager using two methods:

• From inside the RWG Node: Click on Launch in the section Operator Portals under System/Portals:

| Name      Controller     Pack mm_packi | name Template            | Admin<br>Roles                                             | Additional<br>Dashboards | Single<br>Sign-On<br>Strategies | Admin<br>ACL | Restart<br>after | Source<br>URL | Git | Last | Next | SSH     |          |                        |
|----------------------------------------|--------------------------|------------------------------------------------------------|--------------------------|---------------------------------|--------------|------------------|---------------|-----|------|------|---------|----------|------------------------|
| Pack mm_pack                           |                          |                                                            |                          |                                 |              | sync             |               | Rei | at   | at k | Keypair |          |                        |
| Manager<br>Portal                      | manager Fleet<br>Manager | Super<br>User,<br>Read<br>Only,<br>Web<br>Designer,<br>(7) | -                        | -                               |              |                  |               |     |      |      | - Ec    | lit Show | Download Launch Delete |

FIGURE 11 – LAUNCH FROM INSIDE THE RWG NODE

• From another browser window or any external host: Use the FQDN for the RWG instance, followed by the controller's name as shown in Figure 7. In our example the URL will be:

https://rwg-mm.ruckusdemos.net/mm\_packmanager

Use the same credentials of the RWG instance where Pack Manager was enabled:

| Log in to | o continue:     |  |
|-----------|-----------------|--|
| admin     |                 |  |
|           |                 |  |
|           | Authenticate    |  |
|           | MANAGER MANAGER |  |

FIGURE 12 – LOG IN TO PACK MANAGER

Initially, no RWG nodes show in the Pack Manager dashboard:

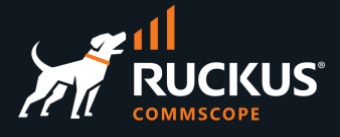

| ← → C ( â https://rwg-mm.ruckusdemos.net/mm_ | packmanag | ər                                |                |                  | ₫ ☆ 🗯                |      | M i        |
|----------------------------------------------|-----------|-----------------------------------|----------------|------------------|----------------------|------|------------|
| HI RUCKUS                                    |           | Fleet Nodes                       | Fleet Reports  | Config Templates | Scheduled Upgrades   | Q-   | <b>1</b> - |
|                                              |           | You are now logged in             |                |                  |                      |      | ×          |
|                                              |           |                                   |                | Add a Nod        | le Add a Group (     |      |            |
| - All -                                      | ~         | Enter search term and press enter | ×              | Refre            | esh Frequency 5 seco | nds  |            |
| Sorting Options 🖨 Clear All Filters          |           | R                                 | ecord Display: | Full height F    | Records per page 20  | ] (: | 3          |
| Node Name                                    | Proxy     | BPS Throughput                    | Sessio         | ns               | Backend Login Times  |      |            |

FIGURE 13 – MAIN DASHBOARD

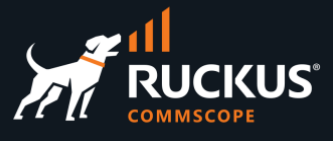

## **Onboarding RWG Nodes into Pack Manager**

Adding new RWG Nodes to Pack Manager

We will follow these steps to add RWG nodes to Pack Manager:

- Create a Fleet Group in Pack Manager.
- Create a Fleet Node entry in Pack Manager.
- Configure the RWG node to join the fleet.

## Step 1 – Create a Fleet Group

Login to Pack Manager, click **Add a Group** in the main dashboard, then enter the following information:

- Name: Type a name for the Fleet Group.
- Admins: Select the administrators for the group.
- Admin Roles: Super User will show by default. Change the roles if required.
- Config Templates: Select all templates.

|                                           | Add a Node Add a Group |
|-------------------------------------------|------------------------|
| ld A Fleet Gro                            | pup                    |
| Name                                      | Head_Office            |
| Fleet Nodes                               | None selected V        |
| Note                                      |                        |
|                                           | admin 🗴 🛛 🗸            |
| Admins                                    |                        |
| Admins<br>Admin Roles                     | Super User 🗙 🔍         |
| Admins<br>Admin Roles<br>Config Templates | Super User x X         |

FIGURE 14 – ADD A FLEET GROUP

Click Create Fleet Group to finish.

To edit or delete a group, go to the RWG UI, and navigate to **System/Fleet/Fleet Group**.

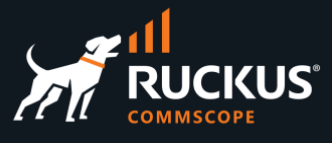

## Step 2 – Create a Fleet Node Entry in Pack Manager

Click **Add a Node** in the main dashboard, then enter the following information:

- **Name**: Type a name for the RWG node.
- Host: Enter the RWG FQDN or IP address.
- Ignore SSL cert errors: mark the checkbox.
- Fleet Groups: select a group for the RWG node.

|                | Fleet Nodes Fleet Reports Config Templates Scheduled Upgrades $\mathbf{Q}$ -  |
|----------------|-------------------------------------------------------------------------------|
|                | Add a Node Add a Group                                                        |
| dd A Fleet Nod | de                                                                            |
| Name           | RWG-VPOC                                                                      |
| Host           | rwg-vpoc.ruckusdemos.net                                                      |
| Key            | F555_F1hbwpHp3OsaNP5CqrLWRIV0BU3/2bsyobhD8mKPOzoP3FCng9l5Sqv-Q3/9RgEqiaYF6fuz |
|                | Ginore SSL cert errors not recommended)                                       |
| Fleet Groups   | Ignore SSL cet errors not recommended)      Head.Office ★ X   ✓               |

FIGURE 15 – ADD A FLEET NODE

Click Create Fleet Node to finish.

Next, click **Copy API key**. It will be used to make the RWG node to join the fleet.

| Fleet Node Created                                                                                                    | × |
|----------------------------------------------------------------------------------------------------|---|
| The new fleet node was created successfully.<br>IMPORTANT:<br>Below is the API key for the new node. Copy or take note of it since it will not be displayed again. |   |
| ORzA04IHgBGhNLaMIT-8YAnkTRVSdERc-Su0ZWsry2ZNb4VwHn01zaQlBoqxrs1qUau0EKgENmILiRyIAoq8TA                                                                             |   |
| Сору АРГкеу                                                                                                    |   |

FIGURE 16 - COPY API KEY

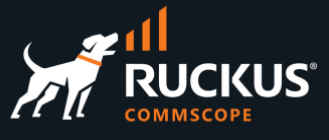

## Step 3 – Configure the RWG Node to Join the Fleet

Login to the remote RWG node, then navigate to **System/Fleet**. Enter the following information:

- Fleet Manager Host: Enter the FQDN or IP address for Pack Manager.
- This Node's Key: Enter the API key copied from Pack Manager.

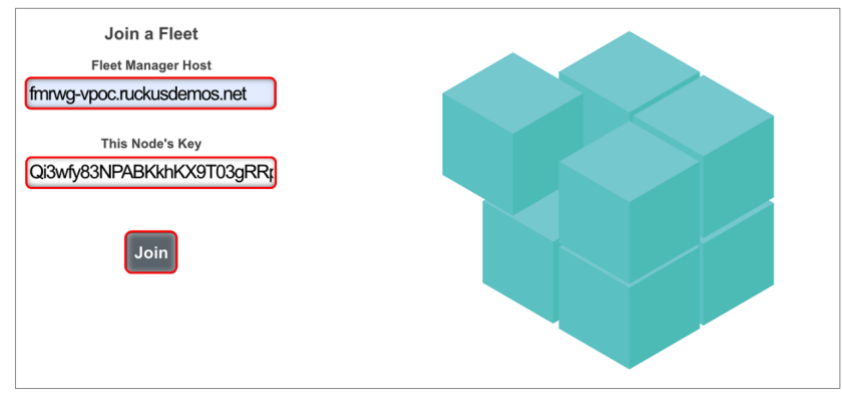

FIGURE 17 - JOIN THE FLEET

Click **Join**. After a few seconds, you should receive the message **Successfully Joined Fleet**. The web server in the remote RWG node will restart automatically.

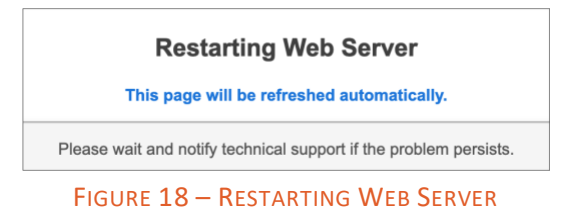

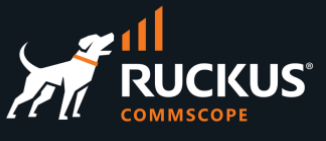

The dashboard in Pack Manager shows the status of all RWG nodes. Each node is represented by a 3D cube, grouped in their fleet group.

|   |                                                                                       |       | BWG-VPOC reg<br>Vet case demonstrate         BWG-VPOC reg<br>Vet case demonstrate         BWG-VPOC reg<br>Vet case demonstrate | Ac                    | dd a Node Add a Group       |
|---|---------------------------------------------------------------------------------------|-------|----------------------------------------------------------------------------------------------------|-----------------------|-----------------------------|
|   | All -     Sorting Options      Clear All Filte                                        | ) (E  | nter search term and press enter                                                                                                    | Record Display Full 1 | Refresh Frequency 5 seconds |
|   | Node Name                                                                             | Proxy | BPS Throughput                                                                                                    | Sessions              | Backend Login Times         |
| + | RWC-VPOC<br>rwg-vpoc.ruckusdemos.net<br>14.962<br>TSI-RELEASE-67 #78<br>HEALTHY 00 10 |       | Download<br>Uplead<br>Download<br>Uplead<br>Download<br>Uplead<br>Download<br>Download<br>Download<br>Download<br>Download<br>Download<br>Download<br>Download                                                                                                    | Current               | Average Max                 |
| + | S5-RWG<br>rxgs5-vpoc ruckusdemos net<br>1470<br>133-RELEASE-67 I/78<br>HEALTHY 0 the  |       | Download Upload                                                                                                    | Current<br>o o k      | Average Max                 |

FIGURE 19 – PACK MANAGER DASHBOARD

Click the + sign to see additional gauges for the node.

Click the 😐 icon to go that RWG node's UI.

## **Check the Pack Manager License Pool**

Navigate to System/Licenses to see the license pool and the Fleet Nodes subscription licenses consumed by the RWG nodes.

|   |                    | Lissman Cummum  |        |
|---|--------------------|-----------------|--------|
|   |                    | License Summary |        |
|   | Licensed           | Current         | Limit  |
|   | Build              | 14.762          | 17.728 |
|   | Cluster Nodes      | 0               | 10     |
|   | Fleet Nodes        | 2               | 20     |
|   | Custom Portals     | 0               | 10     |
|   | Groups             | 0               | 10     |
|   | Identities         | 0               | 6250   |
|   | Policies           | 2               | 10     |
|   | Login Sessions     | 0               | 50     |
| F | RADIUS Supplicants | 0               | 50     |
|   | Connection States  | 210             | 100000 |
|   | Transit IPs        | 0               | 150    |
|   | VLANs              | 0               | 75     |
|   | Uplinks            | 1               | 10     |
|   |                    |                 |        |

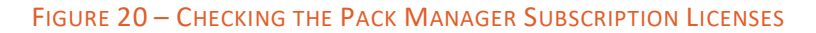

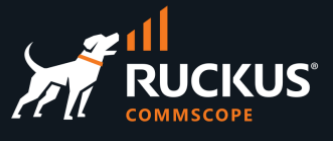

## **Pack Manager Reports**

### **Custom Reports Overview**

We can use Pack Manager to retrieve custom reports created in the RWG nodes. The reports can be aggregated from several RWG nodes or from a single node, and they can be exported using .CSV, .XLXS and .XML.

It is possible to run ad-hoc reports directly from Pack Manager, or retrieve the existing reports generated periodically by the RWG nodes. RWG includes 60+ different custom reports.

| Daily Data Usage<br>Daily Data Usage by Account<br>Daily Guest Revenue<br>Daily Guest Statistics<br>Daily Login Sessions by Group<br>Daily Merchant Transaction Statistics<br>Daily MADIUS Data Usage and Device Count<br>Data Usage By Destination<br>Data Usage By Port | Aggregated Reports Report Detailed Data Usage (2) Date Range |                                            |    |                                          |  |
|----------------------------------------------------------------------------------------------------|--------------------------------------------------------------|--------------------------------------------|----|------------------------------------------|--|
| Date and Time Sessions                                                                                                    | Nodes                                                        | Existing Reports<br>Select <u>All/None</u> |    | Ad-Hoc Reports<br>Select <u>All/None</u> |  |
| Disclaimer Logs<br>Fleet Node Software Versions                                                                                                    | RWG-VPOC                                                     | Detailed Data Usage                        |    | RWG-VPOC                                 |  |
| Gateway Data<br>HSIA Subscriptions                                                                                                    | SS-RWG                                                       |                                            |    | S5-RWG                                   |  |
| Health Notice Recipients                                                                                                    | RWG-MM                                                       | Detailed Data Usage                        |    | C RWG-MM                                 |  |
| Helpdesk Data<br>Hourly Data Usage                                                                                                    |                                                              |                                            | go |                                          |  |

FIGURE 21 – SAMPLE OF CUSTOM REPORT TYPES AND AGGREGATED REPORT PANEL

First, the customs reports need to be created in the remote RWG nodes. On the RWG UI, navigate to **Archives/Reports/Custom Reports**, then click **Create New** at the **Custom Reports** section:

| Custo   | m Reports          |                  |                     |           | 🔜 Columns 🖏 Refresh 🛃 Export 🛷 Batch 💠 Zoom  Help 🔍 Search 🚳 Create New |
|---------|--------------------|------------------|---------------------|-----------|-------------------------------------------------------------------------|
|         | Name               | $\bigtriangleup$ | Туре                | Time      |                                                                         |
|         | Content Fillter    |                  | Content Filter Logs | This Week | View Background XLSX CSV XML History Edit Delete Show                   |
|         | Incident           |                  | Incident Data       | This Week | View Background XLSX CSV XML History Edit Delete Show                   |
|         | SLA Compliance     |                  | SLA Compliance Data | This Week | View Background XLSX CSV XML History Edit Delete Show                   |
|         | Uplink Utilization |                  | Uplink Utilization  | Today     | View Background XLSX CSV XML History Edit Delete Show                   |
| 4 Found |                    |                  |                     |           |                                                                         |

FIGURE 22 – CUSTOM REPORTS

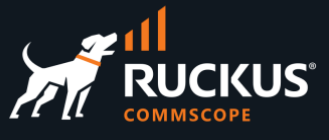

The following example creates a report for Detailed Data Usage. Enter the following information:

- Name: Enter a name for the report.
- Type: Select Detailed Data Usage.
- Time: Select Today.
- Uplinks: Mark the Uplink checkbox.

At least one filter needs to be selected. The required filter varies depending on the selected report.

| Create Custom Report |                                                                                     |
|----------------------|-------------------------------------------------------------------------------------|
| Name                 | Detailed Data Usage                                                                 |
| Note                 |                                                                                     |
| Report (Hide)        |                                                                                     |
| Туре                 | Detailed Data Usage                                                                 |
| Time                 | Today                                                                               |
| Filter (Hide)        |                                                                                     |
| Uplinks              | Select All   None   Reset                                                           |
| Interfaces           | Select All   None   Reset<br>igb0 igb1 igb2 igb3 igb4 igb5                          |
| VLANs                | Select All   None   Reset Onboarding VLANs Post-Auth / Accounts Pre-Auth / Guests V |
| Policies             | Select All   None   Reset Basic Business Free ICX 7150-A MMM Management             |

FIGURE 23 - CREATE CUSTOM REPORT

Scroll down to continue.

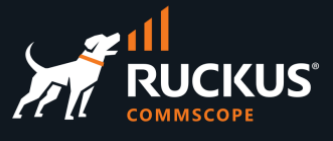

Enter the following information:

- **Recurring method**: Select the recurrence for report generation.
- Next execution at: Select the date and time for the first execution. Here, we clicked Now.
- Store on fleet manager: Mark the checkbox. Even if the reports are not stored in Pack Manager, they can be retrieved remotely using Fleet Reports.

| Custom Data Sets       | Select All   None   Reset              |       |       |     |        |     |         |      |
|------------------------|----------------------------------------|-------|-------|-----|--------|-----|---------|------|
| Options (Hide)         |                                        |       |       |     |        |     |         |      |
| CSV column separator   | Comma ( , ) 🗸 CSV column separator     | r cha | racte | er  |        |     |         |      |
| Include title rows     | include all title lines                | 0     | Jun   |     | 20     | 23  | ×       | 0    |
| Lluman readable        | format numbers to be human-consur      | Sun   | Mon   | Tue | Wed    | Thu | Fri     | Sat  |
| Human readable         | lottide fidebols to be fideball consul |       | -     |     | -      | 1   | 2       | 3    |
| Schedule (Hide)        |                                        | 4     | 12    | 13  | 14     | 15  | 9<br>16 | 10   |
| Description            | bouth                                  | 18    | 19    | 20  | 21     | 22  | 23      | 24   |
| Recurring method       | Thouny                                 | 25    | 26    | 27  | 28     | 29  | 30      |      |
| Next execution at      | Thu, 08 Jun 2023 16:48:05              | Tim   | e     | 00  | 0:00:0 | 00  |         | - 11 |
|                        |                                        | Hou   | r     | 0   | 0 ~    |     |         |      |
| Store on fleet manager |                                        | Min   | ute   | 0   | 0 ~    |     |         |      |
|                        |                                        | Seco  | ond   | 0   | 0 ~    |     |         |      |
| Create Cancel          |                                        | No    | w     |     |        |     | Clo     | se   |

FIGURE 24 – SCHEDULE CONFIGURATION

Click Create to finish.

A new custom report shows in the table:

| Custo | m Reports           |                  |                     |           | Columns 🖏 Re | fresh 🛃 Export | o Ba | tch 🛟 | Zoom | ? Help  | Sea  | rch 🔘 C | reate New |
|-------|---------------------|------------------|---------------------|-----------|--------------|----------------|------|-------|------|---------|------|---------|-----------|
|       | Name                | $\bigtriangleup$ | Туре                | Time      |              |                |      |       |      |         |      |         |           |
|       | Detailed Data Usage |                  | Detailed Data Usage | Today     | View         | Background     | XLSX | CSV   | XML  | History | Edit | Delete  | Show      |
|       | Content Fillter     |                  | Content Filter Logs | This Week | View         | Background     | XLSX | CSV   | XML  | History | Edit | Delete  | Show      |
|       | Incident            |                  | Incident Data       | This Week | View         | Background     | XLSX | CSV   | XML  | History | Edit | Delete  | Show      |
|       | SLA Compliance      |                  | SLA Compliance Data | This Week | View         | Background     | XLSX | CSV   | XML  | History | Edit | Delete  | Show      |
|       | Uplink Utilization  |                  | Uplink Utilization  | Today     | View         | Background     | XLSX | CSV   | XML  | History | Edit | Delete  | Show      |

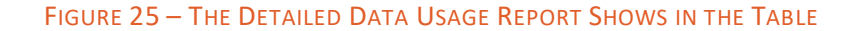

Click View to see the report or XLSX, CSV or XML to download the report.

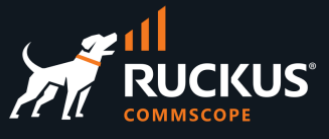

| Time                 | Direction | Bytes   | Packets       |
|----------------------|-----------|---------|---------------|
| 06/09/23 12:59:48 AM | up        | 306 KB  | 2.28 Thousand |
| 06/09/23 12:59:48 AM | down      | 2.94 MB | 25.8 Thousand |
| 06/09/23 12:59:48 AM | down      | 510 KB  | 2.07 Thousand |
| 06/09/23 12:54:15 AM | up        | 1.88 KB | 21            |
| 06/09/23 01:59:56 AM | up        | 20 MB   | 226 Thousand  |
| 06/09/23 01:59:56 AM | down      | 2.93 MB | 25.8 Thousand |
| 06/09/23 01:59:56 AM | down      | 1.04 GB | 801 Thousand  |
| 06/09/23 02:59:06 AM | up        | 6.35 MB | 86.6 Thousand |

### FIGURE 26 - VIEWING THE REPORT IN RWG

## Accessing Reports from Pack Manager

On the Pack Manager UI, click **Fleet Reports** at the top menu:

| Report                  |                                            |           |                                          |   |
|-------------------------|--------------------------------------------|-----------|------------------------------------------|---|
| Detailed Data Usage (2) |                                            |           |                                          | ~ |
| Date Range              |                                            | 5-31-2023 |                                          |   |
| Nodes                   |                                            |           |                                          |   |
| Nodes                   | Existing Reports<br>Select <u>All/None</u> |           | Ad-Hoc Reports<br>Select <u>All/None</u> |   |
| RWG-VPOC                | Detailed Data Usage                        |           | RWG-VPOC                                 |   |
| ss-rwg                  |                                            |           | SS-RWG                                   |   |
| RWG-MM                  | Detailed Data Usage                        |           | □ RWG-MM                                 |   |
|                         |                                            | go        |                                          |   |

FIGURE 27 – FLEET REPORTS

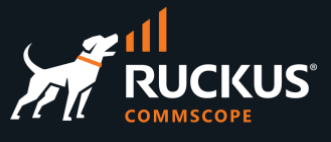

## **Aggregated Reports**

The top section is used for aggregated reports. It includes the following elements:

- **1. Report selection:** any of the 60+ customs report types can be selected. The number (2) indicates how many RWG nodes contain that report.
- 2. Date Range: used to define the period that will be included in the report.
- **3. Existing Reports:** Retrieves reports generated by RWG according to the defined recurrence.
- 4. Ad-Hoc Reports: Used for real time reports.
- **5. Nodes:** Mark the checkboxes to select the RWG nodes and click **go** to get the reports. When multiple RWG nodes are selected, the report concatenates the data from all nodes.

| Aggregated Reports          |                                            |           |                                          |
|-----------------------------|--------------------------------------------|-----------|------------------------------------------|
| Report                      |                                            |           |                                          |
| (1) Detailed Data Usage (2) |                                            |           |                                          |
| Date Range                  |                                            |           |                                          |
| (2) 5-1-2023                |                                            | 5-31-2023 |                                          |
| Nodes                       |                                            |           |                                          |
| Nodes 3                     | Existing Reports<br>Select <u>All/None</u> | 4         | Ad-Hoc Reports<br>Select <u>All/None</u> |
| RWG-VPOC                    | Detailed Data Usage                        |           | RWG-VPOC                                 |
| 5 S5-RWG                    |                                            |           | S5-RWG                                   |
| RWG-MM                      | Detailed Data Usage                        |           | C RWG-MM                                 |
|                             | go                                         |           |                                          |

FIGURE 28 – AGGREGATED REPORTS

### **Example of Aggregated Report – Detailed Data Usage**

Report for 2 RWG nodes, showing 1 day only, viewed directly in Pack Manager.

|        |                         |                                           |    | Fleet Report - Detailed Data Usage<br>Thu, Jun 01 2023 12:00 AM - Wed, Jun 07 2023 11:59 PM<br>Compiled on Thu, Jun 08 2023 at 7:20 PM |                      |                      |            |               |               |
|--------|-------------------------|-------------------------------------------|----|----------------------------------------------------------------------------------------------------|----------------------|----------------------|------------|---------------|---------------|
|        |                         |                                           |    |                                                                                                    |                      | Download             | CSV   XLSX | XML           |               |
| Aggree | gated Reports           |                                           |    |                                                                                                    | Fleet Node           | Time                 | Direction  | Bytes         | Packets       |
| F      | Report                  |                                           |    |                                                                                                    | RWG-VPOC             | Time                 | Direction  | Bytes         | Packets       |
|        | Detailed Data Usage (2) |                                           |    |                                                                                                    |                      | 06/01/23 12:59:32 AM |            | 668 KB        | 2.92 Thousand |
|        | Date Range              |                                           |    |                                                                                                    | 06/01/23 12:59:32 AM |                      | 8.73 MB    | 56.8 Thousand |               |
| 1      |                         |                                           |    |                                                                                                    | 06/01/23 12:59:32 AM |                      | 95.2 KB    | 959           |               |
|        | Nodes                   | Existing Reports<br>Select <u>AU/None</u> |    | Ad-Hoc Reports<br>Select <u>All/None</u>                                                                                               |                      | 06/01/23 12:59:32 AM |            | 65.9 KB       | 243           |
|        | RWG-VPOC                | Detailed Data Usage                       |    | C RWG-VPOC                                                                                                    |                      | 06/01/23 01:59:09 AM |            | 679 KB        | 2.92 Thousand |
|        | •                       |                                           |    | 0.05 0000                                                                                                    |                      | 06/01/23 01:59:09 AM |            | 8.69 MB       | 56.6 Thousand |
|        | SS-RWC                  |                                           |    | U SS-RWG                                                                                                    | RWG-MM               | Time                 | Direction  | Bytes         | Packets       |
|        | RWG-MM                  | Detailed Data Usage                       |    | C RWG-MM                                                                                                    |                      | 06/01/23 02:59:59 AM | up         | 104 KB        | 1.24 Thousand |
|        |                         |                                           | go |                                                                                                    |                      | 06/01/23 02:59:59 AM | down       | 3.44 MB       | 30.6 Thousand |
|        |                         |                                           |    |                                                                                                    |                      | 06/01/23 02:59:59 AM | down       | 362 KB        | 1 Thousand    |
|        |                         |                                           |    |                                                                                                    |                      | 06/01/23 02:59:59 AM |            | 508 KB        | 1.98 Thousand |
|        |                         |                                           |    |                                                                                                    |                      | 06/01/23 02:59:59 AM |            | 1.88 MB       | 19.5 Thousand |
|        |                         |                                           |    |                                                                                                    |                      | 06/01/23 02:59:59 AM |            | 144 KB        | 1.02 Thousand |
|        |                         |                                           |    |                                                                                                    |                      | 06/01/23 02:03:23 AM | up         | 1.81 KB       | 20            |

#### FIGURE 29 – VIEWING AN AGGREGATED REPORT IN PACK MANAGER

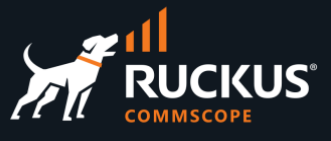

## **Single Node Reports**

The bottom section of Fleet Reports is used for single node reports only. It includes the following elements:

- 1. Select an available report for the desired RWG node. Some nodes might not have any report available.
- 2. Click View to see the report, or download the report in the .XLSX, .CSV or .XML formats.

|                     |          | 1                   |   | 2                                                 |
|---------------------|----------|---------------------|---|---------------------------------------------------|
| Single Node Reports |          |                     |   |                                                   |
| Ŵ                   | RWG-MM   | Detailed Data Usage | ~ |                                                   |
| ŵ                   | RWG-VPOC | Detailed Data Usage | ~ | ⊗ View         ▲ XLSX         ▲ CSV         ▲ XML |
|                     | S5-RWG   | No Reports          | ~ |                                                   |

FIGURE 30 - SINGLE NODE REPORTS

## **Example of Single Node Report - SLA Compliance**

| Single Node Repor | ts       |                |   |                              |
|-------------------|----------|----------------|---|------------------------------|
| Ŵ                 | RWG-MM   | SLA Compliance | ř | © View ₹XLSX ₹CSV            |
| Ŵ                 | RWG-VPOC | - Select -     | ~ | © View ▲ XLSX ▲ CSV<br>▲ XML |
| Ŵ                 | S5-RWG   | No Reports     | ~ |                              |

| Fleet Report - SLA Compliance Data                    |        |                               |          |                            |               |        |               |  |  |  |
|-------------------------------------------------------|--------|-------------------------------|----------|----------------------------|---------------|--------|---------------|--|--|--|
| Mon, May 01 2023 12:00 AM - Wed, May 31 2023 11:59 PM |        |                               |          |                            |               |        |               |  |  |  |
|                                                       |        |                               | Compiled | on Thu, Jun 08 2023 at 6:5 | 58 PM         |        |               |  |  |  |
| Fleet Node                                            | MARSHA | FileDate                      | SLAType  | CustomDesc                 | NoOccurrences | Actual | CreditApplied |  |  |  |
| RWG-MM                                                | MARSHA | FileDate                      | SLAType  | CustomDesc                 | NoOccurrences | Actual | CreditApplied |  |  |  |
|                                                       |        | 2023-06-08T17:13:38.546-05:00 | GUEST    |                            | Y             | 1      | N             |  |  |  |
|                                                       |        | 2023-06-08T17:13:38.546-05:00 | FCR      |                            | Y             | 1      | N             |  |  |  |
|                                                       |        | 2023-06-08T17:13:38.546-05:00 | AHT      |                            | Y             | 0      | N             |  |  |  |
|                                                       |        | 2023-06-08T17:13:38.546-05:00 | TVU      |                            | N             | 0      | N             |  |  |  |
|                                                       |        | 2023-06-08T17:13:38.546-05:00 | NOTIFY   |                            | N             | 1      | N             |  |  |  |
|                                                       |        | 2023-06-08T17:13:38.546-05:00 | WORK     |                            | Y             | 1      | N             |  |  |  |
|                                                       |        | 2023-06-08T17:13:38.546-05:00 | MTTR1    |                            | Y             | 0      | N             |  |  |  |
|                                                       |        | 2023-06-08T17:13:38.546-05:00 | MTTR2    |                            | Y             | 0      | N             |  |  |  |
|                                                       |        | 2023-06-08T17:13:38.546-05:00 | MTTR3    |                            | Y             | 0      | N             |  |  |  |

FIGURE 31 – VIEWING A SINGLE NODE REPORT IN .XLSX FORMAT

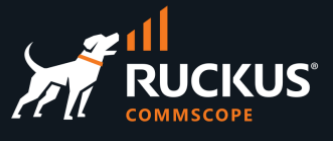

## **Configuration Templates**

Configuration templates are YAML definitions used to bootstrap a new RWG node or change the configuration of existing RWGs. The templates can be created manually, or generated automatically for any RWG scaffold, or for the entire RWG configuration. Using config templates makes it very easy to share the entire configuration for a complete MDU or HSP solution. The example below shows the YAML file for the **VLAN Interfaces** scaffold:

| Vlan:                      |      |
|----------------------------|------|
| - name: VLAN 100           |      |
| <pre>interface: igb5</pre> |      |
| tag: 100                   |      |
| autoincrement_mode:        | none |
| – name: VLAN 200           |      |
| <pre>interface: igb5</pre> |      |
| tag: 200                   |      |
| autoincrement_mode:        | none |
| addresses:                 |      |
| - subnet 200               |      |
| – name: VLAN 150           |      |
| <pre>interface: igb5</pre> |      |
| tag: 150                   |      |
| autoincrement_mode:        | none |
| addresses:                 |      |
| - subnet 150               |      |

FIGURE 32 – CONFIG TEMPLATE FOR VLAN INTERFACES

## Generate a Config Template for a Scaffold

To generate a config template, navigate to the desired scaffold, then click **Export/rWg Config Template**:

| Subnets Filters |               |                                                  | Columns 🛄 Refresh 📑 Export 🛷 Batch |
|-----------------|---------------|--------------------------------------------------|------------------------------------|
|                 | Name 🛆        | WAN Targets                                      |                                    |
|                 | Block Subnets | Ubuntu Client, ICX subnet 80, ICX subnet 70, (6) |                                    |
|                 | block 40 & 50 | subnet 50, subnet 40                             | Default                            |
| 2 Found         |               |                                                  |                                    |

FIGURE 33 – GENERATE THE TEMPLATE FOR SUBNETS FILTERS

Accept the defaults and click **Export**. The YAML file will be downloaded to your computer.

| Subnets Filters             |               | 🐻 Colun | nns 🚺 Refresi     | Export      | 🛷 Batch      |
|-----------------------------|---------------|---------|-------------------|-------------|--------------|
| Export Config Template      |               |         |                   |             |              |
| Fields Policy:              | Use Default ~ |         |                   |             |              |
| Serialize If Updated After: |               | clear   | (leave blank to a | utodetermin | e from initi |
| Max Nest Level:             | 0             | ]       |                   |             |              |
| Export Cancel               |               |         |                   |             |              |

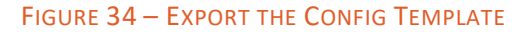

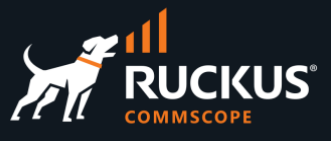

| and the second second se |
|----------------------------------------------------------------------------------------------------|
| SubnetsFilter:                                                                                                    |
| - name: Block Subnets                                                                                                    |
| wan_targets:                                                                                                    |
| - ICX subnet 90                                                                                                    |
| - ICX subnet 80                                                                                                    |
| - ICX subnet 70                                                                                                    |
| - ICX subnet 60                                                                                                    |
| – Ubuntu Client                                                                                                    |
| - ISP 1                                                                                                    |
| - name: block 40 & 50                                                                                                    |
| wan_targets:                                                                                                    |
| - subnet 50                                                                                                    |
| - subnet 40                                                                                                    |
| policies:                                                                                                    |
| - Default                                                                                                    |
|                                                                                                    |

FIGURE 35 – TEMPLATE FOR SUBNET FILTERS

## Generate a Config Template for the Entire RWG

It is also possible to generate a config template for the entire RWG. Navigate to **System/Backup**, then click **Generate Template** at the **Config Templates** section:

| Conf | ig Templa                                                    | ates Create Defaults 🥕 Show Examples 🗟 Generate Template                                                                                                    | Columns 🚺 R     | efresh 🛃 Export | C Batch | 💠 Zoom  | ? Help | Search | Crea   | ate New |
|------|--------------------------------------------------------------|----------------------------------------------------------------------------------------------------|-----------------|-----------------|---------|---------|--------|--------|--------|---------|
|      | Name 🛆                                                       | Config                                                                                                    | Last<br>Applied | Last Result     |         |         |        |        |        | Rec     |
|      | Generated<br>by<br>mmolinari<br>at<br>04/14/2023<br>08:43 AM | <pre> license_key:  - julToLVe02ye+v4/doaLJKk8mXvFx5Jl2unj/yYk0momBKf8n/W0jMKYWyB/s zOGR6wsGYIxKGRwvP17ad9lVjWbWrLMICOQWSHikxSDstJ/ethxgbvn00pG3I fK42zF2Ge+DUD/glzuA/Ggwd2/sVcx7NkkHTDkBLsVPNIBEPm2rXxYD5X9W 8iNZ1gdphR3zeJ49NJrZHHTUW3YOqu/GLBbj0226tVj00sYHKszGNsBgCw SaNPDT4+SBLJz7iqaeUNa+j9ch+Xbs5ASbJq7+EDD15Ab9W3W1H8arOdiqJ dYc2x242RF7PxOXUrAg4bz6bbHjKG8:syKyTNSLz4MspqIX37Nwd+Y1h4Xc uqAnmPo+Qgd6eqv9A+gWyU+AKKIInSL8+Jmk5QYAwL7bAlxgPDgS0i6Nhp0 clpcr26E+2aGYAx2Br7DxdmcU8+ES+bKp09G5pyC25jLtdrzjVyo//ijpbM [ show 12681 more lines ]</pre> |                 | Clor            | ne Test | Downloa | d Appl | / Edit | Delete | Show    |

FIGURE 36 – GENERATE TEMPLATE FOR THE ENTIRE SMARTZONE

After a few seconds, a new template entry will show under the Config Templates section. You can click **show more lines** to see details or **Download** to get the YAML file.

## **Create Config Templates in Pack Manager**

Login to Pack Manager and click **Config Templates** in the top menu, then click **Add a Config Template**.

| RUCKUS           | Fleet Nodes | Fleet Reports | Config Templates | Scheduled Upgrades Q - 💄 - |
|------------------|-------------|---------------|------------------|----------------------------|
| Config Templates | 5           |               |                  | Add a Config Template      |

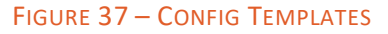

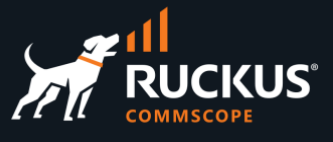

Enter the following information:

- Name: Enter a name for the configuration template
- Upload Local Config: Select the path for the .yml file to be uploaded to Pack Manager. You can also enter the YAML definitions manually or edit existing definitions.
- Fleet Node: If you plan to pull the configuration template from the RWG node UI, select the RWG nodes that will pull the template. You don't need this step to push the templates using the Pack Manager UI.

| Add Config Temp     | plate                                                                               | Fleet                                     |                                                 |
|---------------------|-------------------------------------------------------------------------------------|-------------------------------------------|-------------------------------------------------|
|                     |                                                                                     | Fleet Nodes                               | All selected (2) -                              |
| Name                | Firewall Rules                                                                      |                                           | nodes rather than the local system.             |
| Note                |                                                                                     | Fleet Groups                              | Q Search O                                      |
|                     |                                                                                     |                                           | Select all groups rather than the local system. |
|                     |                                                                                     | Disable Fleet Certificate<br>Verification | ■ S5-RWG d for testing, not production          |
| Upload Local Config |                                                                                     |                                           |                                                 |
| File upload         | C\filepath\rxgS5-vpoc.ruckusdemos.net_14.710_SubnetsFilter_2023-04-13_09-58- Browse |                                           | Create Config Template Cancel                   |
|                     | YAML-formatted file to overwrite below config.                                      |                                           |                                                 |

FIGURE 38 – ADD CONFIG TEMPLATE

#### Click Create Config Template to finish.

#### A new entry shows in the table:

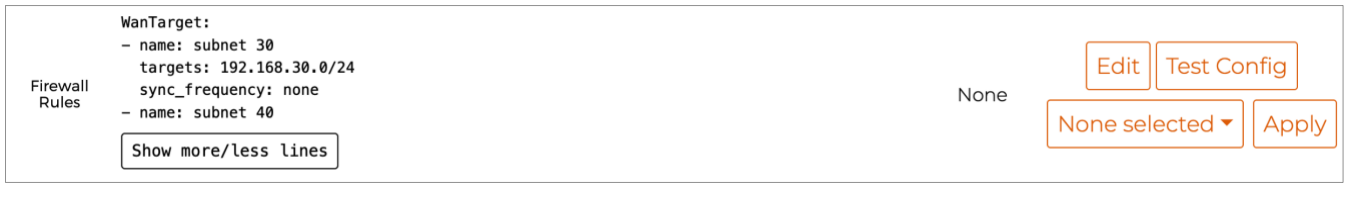

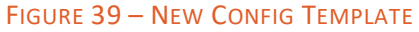

## **Test a Config Template**

To test a configuration template before pushing it to a node, click **Test Config.** 

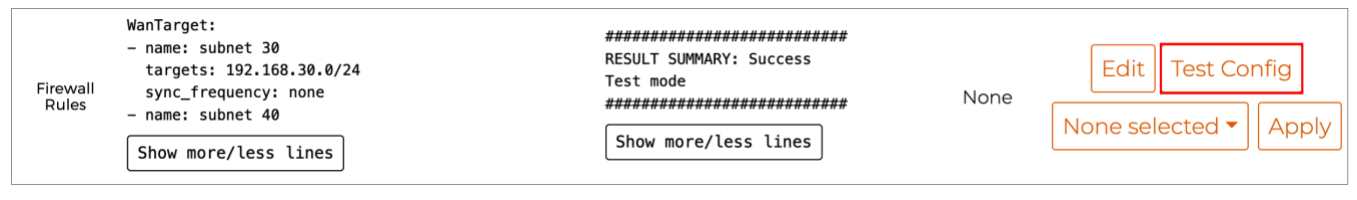

#### FIGURE 40 – TEST CONFIG

If all is well, you will receive a Success message. If not, click Edit to modify the template.

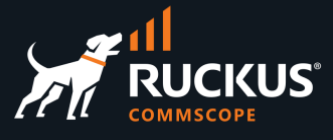

## **Push the Config Template**

To push a configuration template, click the **None selected** dropdown, select the RWG nodes to where you want to push the template, then click **Apply**.

|                |                                    |      | Q Searcł O      |             |
|----------------|------------------------------------|------|-----------------|-------------|
|                |                                    |      | Select all      |             |
|                | <br>SubnetsFilter:                 |      | RWG-VPOC        |             |
| Firowall Dulos | - name: Block Subnets wan targets: | Nono | S5-RWG          | nfig        |
| Filewall Rules | - ICX subnet 90                    | None | None selected 🕶 | Apply       |
|                | Show more/less lines               |      |                 | · <b></b> • |

#### FIGURE 41 – SELECT THE RWG NODES AND APPLY

A confirmation form will pop up. Click OK to accept the changes. If all goes well, you should receive a **Success** message when the configuration change is completed.

|                | <br>SubnetsFilter:<br>- name: Block Subnets<br>wan targate: | ######################################                |  | Edit Test Config |  |
|----------------|-------------------------------------------------------------|-------------------------------------------------------|--|------------------|--|
| Firewall Rules | - ICX subnet 90<br>Show more/less lines                     | INFO : Initiated Apr 14, 9:58 AM Show more/less lines |  | S5-RWG ▼ Apply   |  |

FIGURE 42 – SUCCESS

### RWG Web Server Log – Push Received from Pack Manager

The config template is pushed by Pack Manager using a HTTP POST. You can see details in the remote RWG node by navigating to **Archives/.log Files/HTTP(prod)**.

| 2023-04-14T12:50:21-07:00 INFO 19705: [ | [192.168.11.1] Started POST "/admin/api/fleet/execute_config_template.json" for 192.168.11.1  |
|-----------------------------------------|-----------------------------------------------------------------------------------------------|
| at 2023-04-14 12:50:21 -0700            |                                                                                               |
| 2023-04-14T12:50:21-07:00 INFO 19705: [ | [192.168.11.1] Reload manifest and execute                                                    |
| 2023-04-14T12:50:25-07:00 INFO 19705: F | Processing by Admin::MenuController#admin_notices as JS                                       |
| 2023-04-14T12:50:25-07:00 INFO 19705: F | Parameters: {"_"=>"1681501793855"}                                                            |
| 2023-04-14T12:50:25-07:00 INFO 19705: F | Filter chain halted as :authorize rendered or redirected                                      |
| 2023-04-14T12:50:25-07:00 INFO 19705: 0 | Completed 401 Unauthorized in 14ms (ActiveRecord: 1.5ms   Allocations: 1290)                  |
| 2023-04-14T12:50:28-07:00 INFO 19705: [ | [76.102.15.55] Started GET "/admin/menu/admin_notices?_=1681500224029" for 76.102.15.55 at 20 |
| 23-04-14 12:50:28 -0700                 |                                                                                               |
| 2023-04-14T12:50:28-07:00 INFO 19705: [ | [76.102.15.55] Reload manifest and execute                                                    |
| 2023-04-14T12:50:28-07:00 INFO 19705: [ | [76.102.15.55] Processing by Admin::MenuController#admin_notices as JS                        |
| 2023-04-14T12:50:28-07:00 INFO 19705: [ | [76.102.15.55] Parameters: {"_"=>"1681500224029"}                                             |
| 2023-04-14T12:50:29-07:00 INFO 19705: [ | [76.102.15.55] Rendered admin/menu/admin_notices.js.erb (Duration: 0.1ms   Allocations: 7)    |
| 2023-04-14T12:50:29-07:00 INFO 19705: [ | [76.102.15.55] Completed 200 OK in 568ms (Views: 1.6ms   ActiveRecord: 3.2ms   Allocations: 3 |
| 54932)                                  |                                                                                               |

FIGURE 43 – HTTP POST TO PUSH CONFIG TEMPLATE

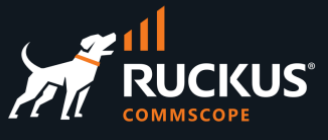

In this example we pushed a template to create new firewall rules in the RWG node. Navigate to **Policies/Packet Filters** in the RWG node to see the changes.

| Subnets | s Filters     |                  |                                                  | 🐻 Columns 🚺 Refresh 🛃 Export 🛷 Batch 💠 Zoom 🕇 | PHelp 🔍 Se | earch 📀 C | reate New |
|---------|---------------|------------------|--------------------------------------------------|-----------------------------------------------|------------|-----------|-----------|
|         | Name          | $\bigtriangleup$ | WAN Targets                                      | Policies                                      |            |           |           |
|         | Block Subnets |                  | ICX subnet 80, ICX subnet 70, ICX subnet 90, (6) |                                               | Edi        | : Delete  | Show      |
|         | block 40 & 50 |                  | subnet 50, subnet 40                             | Default                                       | Edi        | Delete    | Show      |
|         | rule10        |                  |                                                  |                                               | Edit       | Delete    | Show      |
|         | rule12        |                  | AA.com                                           |                                               | Edit       | : Delete  | Show      |
|         | rule5         |                  | -                                                |                                               | Edit       | Delete    | Show      |
| 5 Found |               |                  |                                                  |                                               |            |           |           |

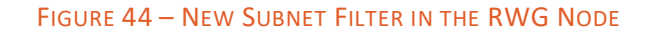

## Pull a Configuration Template using RWG

You can also initiate a configuration change using templates from the RWG UI. This will pull a config template from Pack Manager. To do that, navigate to **System/Backup**, and click **Create New** in the section **Config Templates**.

Enter the following information:

- Name: Enter a name for the template
- **Remote URL**: Enter the FQDN and portal URL for Pack Manager, followed by parameters for the RWG IUI and serial number. This will allow the RWG node to fetch a template that is marked for that node. Use this format:

| https:// | {FQDN}/ | {controller | name}/download | template?iui=%iui%&sn= | =%serial number% |
|----------|---------|-------------|----------------|------------------------|------------------|
| -        |         |             |                |                        | _                |

| Create Config Template     |                                                         |
|----------------------------|---------------------------------------------------------|
| Name                       | Subnet Filters                                          |
| Note                       |                                                         |
| Upload Local Config (Hide) |                                                         |
| File Upload                | Choose File No file chosen YAML-formatted file to overv |
| Download Remote Config (   | Hide)                                                   |
| Remote URL                 | https://wg-mm.ruckusdemos.net/mm_packmanager/downloa    |
| Username                   | HTTP basic auth usernam                                 |
| Password                   | HTTP basic auth passwor                                 |
| Certificate                | - select - v mTLS client certificate                    |
| Create Cancel              |                                                         |

#### FIGURE 45 – CREATE CONFIG TEMPLATE IN THE RWG NODE

Scroll down and click **Create** to finish. After a few seconds, the RWG node will fetch the template from Pack Manager and apply it. It is also possible to create recurrent templates, which will execute every hour, day, week, etc.

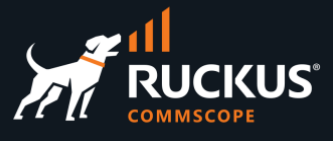

## **Scheduled Software Upgrades and Reboot**

Pack Manager can be used to schedule software upgrades and reboots for one or more RWG nodes. Click **Scheduled Upgrades** on the top menu to see the current schedule for software upgrades and reboots.

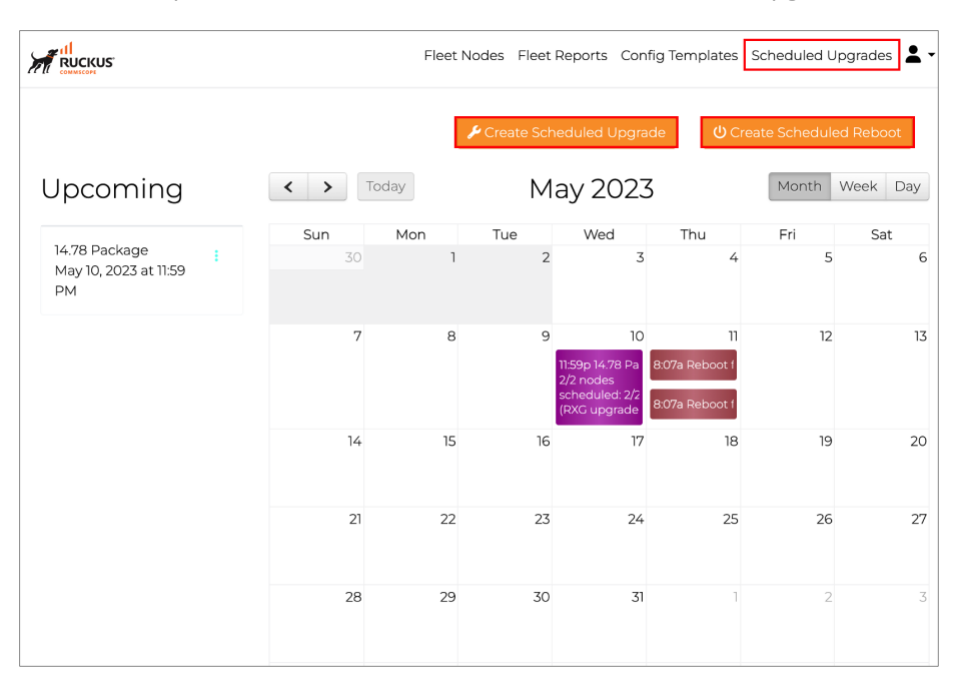

FIGURE 46 – SCHEDULED SOFTWARE UPGRADES AND REBOOTS

### **Software Packages**

Before creating a scheduled upgrade, you need to have **Software Packages**. Scroll down to see the existing packages.

| S | oftware Pa      | ckages   | 5   |                 |          |              |
|---|-----------------|----------|-----|-----------------|----------|--------------|
|   | Search          | Sort By  | All | \$              |          | 🛓 Create New |
|   |                 | :        |     |                 |          |              |
|   |                 |          |     |                 |          |              |
|   | 14.780          |          |     | 13.1 - 14.0     | 65       |              |
|   | Version: 14.780 | OS: 13.1 |     | Version: 14.065 | OS: 13.1 |              |

FIGURE 47 – SOFTWARE PACKAGES

**Note**: Currently, some screens in Pack Manager are using a a white font, so the text might not be visible. This will be fixed in a future release.

Click **Create New** to create a new package. In the following example Pack Manager will fetch the latest official image from its online repository.

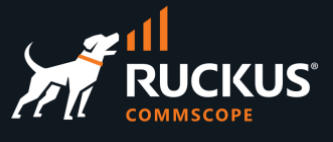

Enter the following information:

- **Name**: Enter a name for the software package.
- Username: Enter your email for access to the RWG image repository. That's the same email used for the Resource Calculator and Asset Manager.
- **Password**: Enter your password.

| Create Software Package |                                                                                                    |         |  |  |  |
|-------------------------|----------------------------------------------------------------------------------------------------|---------|--|--|--|
| The latest officia      | al package is version 14.857.                                                                             |         |  |  |  |
| Name                    | 14.857                                                                                                    |         |  |  |  |
| File                    | Choose file                                                                                               | Browse  |  |  |  |
| Remote URL              | Optionally provide a url of a specific package to fetch or leave blank to fetch the latest or<br>package. | fficial |  |  |  |
| Username                | marcelo.molinari@commscope.com<br>HTTP basic authentication username                                      |         |  |  |  |
| Password                | HTTP basic authentication password                                                                        |         |  |  |  |
|                         | Close                                                                                                    | Create  |  |  |  |

FIGURE 48 – CREATE SOFTWARE PACKAGE

Click Create to finish.

The new software package shows in the list.

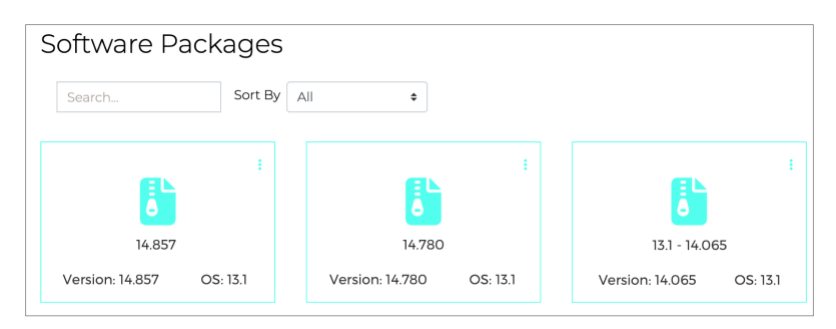

FIGURE 49 – A NEW SOFTWARE PACKAGE

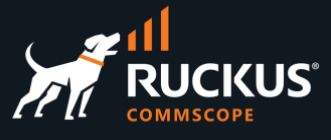

### **Schedule Upgrades**

Scroll up on the calendar page, then click **Create Scheduled Upgrade**. Enter the following information:

- Name: Enter a name to show in the calendar.
- Software package: Select the software package from the list.
- Start at: Define the starting date and time for the software upgrades.
- **OS upgrade**: Select **On** to upgrade the operating system.

| Create a Schedule | d Upgrade                                                                         |  |  |  |  |  |  |
|-------------------|-----------------------------------------------------------------------------------|--|--|--|--|--|--|
| Name              | RWG 14.857                                                                        |  |  |  |  |  |  |
| Software package  | 14.857 (Build: 14.857) ~                                                          |  |  |  |  |  |  |
| Start at          | 6/10/2023, 11:59 pm                                                               |  |  |  |  |  |  |
| Upgrade OS/R>     | (G                                                                                |  |  |  |  |  |  |
| OS upgrade        | On                                                                                |  |  |  |  |  |  |
| Acceptance Cri    | teria                                                                             |  |  |  |  |  |  |
| Minimum version   |                                                                                   |  |  |  |  |  |  |
|                   | require the node to be running at least the specified version in order to upgrade |  |  |  |  |  |  |
| No alpha builds   | Off do not upgrade nodes that are running an alpha build                          |  |  |  |  |  |  |

FIGURE 50 – CREATE A SCHEDULED UPGRADE

Scroll down to continue. Enter the following information:

- Schedule mode: Select Immediate to start all upgrades at the same time. You can also define staggered upgrades.
- Fleet nodes: Select which remote RWG nodes will be upgraded. You can also select the nodes by their membership to Fleet groups.

| Schedule mode | Immediate                                                                                                    | ~                |
|---------------|----------------------------------------------------------------------------------------------------|------------------|
| Target Machi  | nes                                                                                                    |                  |
| Fleet nodes   | All selected (2)  apply this update to the selected fleet nodes.                                                               |                  |
| Fleet groups  | None selected                                                                                                    |                  |
| Node csv      | Choose file                                                                                                    | Browse           |
|               | CSV file containing a single column with the names or host values of th<br>include in this job. Overwrites any existing nodes. | e Fleet Nodes to |
|               | Clos                                                                                                    | Create           |

FIGURE 51 – SCHEDULE MODE AND TARGET NODES

Click **Create** to finish.

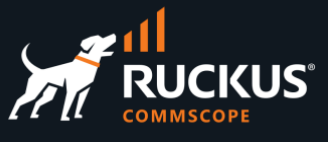

The scheduled software upgrade will show in the calendar. You can edit or delete the scheduled upgrade by clicking on the three dots menu at the left.

| Scheduled Upgrades                     |         |           |                  |                |               |                                                                      |              |
|----------------------------------------|---------|-----------|------------------|----------------|---------------|----------------------------------------------------------------------|--------------|
|                                        |         |           |                  | 🖌 Create Sched | luled Upgrade | Create Schee                                                         | duled Reboot |
| Upcoming                               | < > Too | iay       | J                | une 2023       |               | Mont                                                                 | h Week Day   |
| RWG 14.857<br>Jun 09, 2023 at 11:59 PM | Sun 28  | Mon<br>29 | <b>Tue</b><br>30 | Wed<br>31      | Thu<br>1      | Fri<br>2                                                             | Sat<br>3     |
|                                        |         |           |                  |                |               |                                                                      |              |
|                                        | 2       | 5         | 6                | 7              | 8             | 9<br>11:59p RWG 14.857<br>2 nodes<br>scheduled: 2/2<br>(RXG upgrade) | 10           |
|                                        | T       | 12        | 13               | 14             | 15            | 16                                                                   | 17           |
|                                        | 18      | 3 19      | 20               | 21             | 22            | 23                                                                   | 24           |
|                                        | 25      | 5 26      | 27               | 28             | 29            | 30                                                                   | I            |

FIGURE 52 – THE CALENDAR SHOWS THE SCHEDULED SOFTWARE UPGRADE

When you click directly on the schedule in the calendar, you can see a report for the upgrade or edit it. The logs will be available after the upgrade is executed.

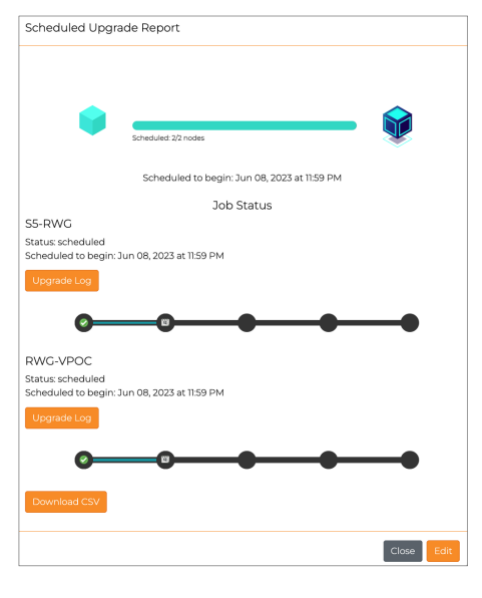

FIGURE 53 – SCHEDULED UPGRADE REPORT

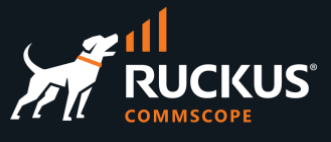

## **Scheduled Reboot**

Click **Create Scheduled Reboot** at the top of the calendar page.

Enter the following information:

- **Date**: Select the date for the reboot.
- Fleet nodes: Select which remote RWG nodes will be rebooted. You can also select the nodes by their membership to Fleet groups.

| Create a Scheduled Reboot |                                                 |     |  |  |  |
|---------------------------|-------------------------------------------------|-----|--|--|--|
| Date                      | 6/8/2023, 12:59 pm                              |     |  |  |  |
| Change time zone          | Off (GMT-08:00) America/Los Angeles             | \$  |  |  |  |
|                           | by default will be applied fleet node timezone. |     |  |  |  |
| Fleet nodes               | All selected (2) -                              |     |  |  |  |
|                           | apply scheduled reboot to fleet nodes.          |     |  |  |  |
| Fleet groups              | None selected -                                 |     |  |  |  |
|                           | apply scheduled reboot to fleet groups.         |     |  |  |  |
|                           |                                                 |     |  |  |  |
|                           | Close                                           | ate |  |  |  |

FIGURE 54 – CREATE A SCHEDULED REBOOT

Click Create to finish.

The scheduled reboot will show in the calendar:

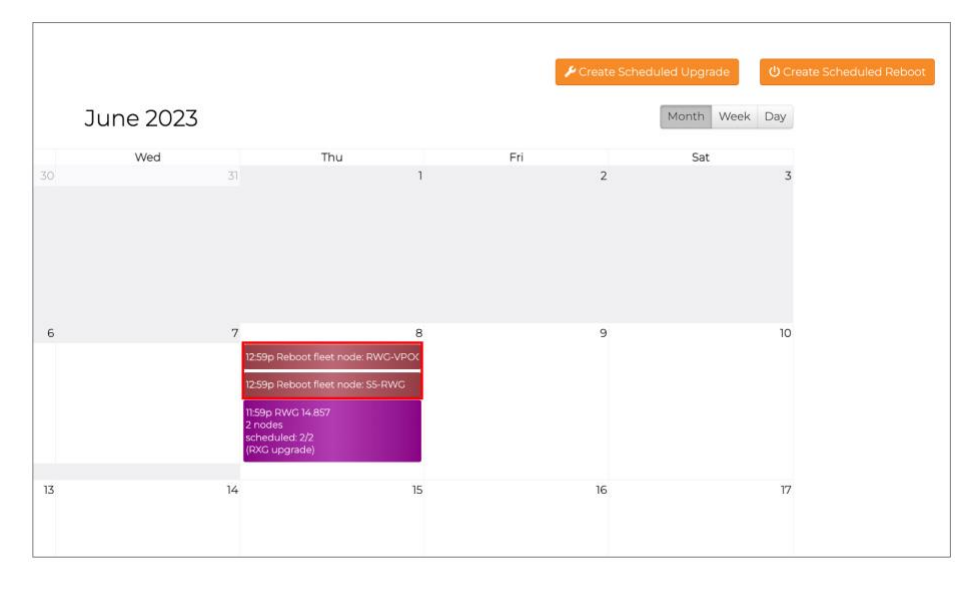

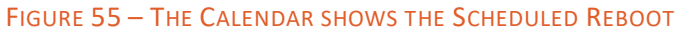

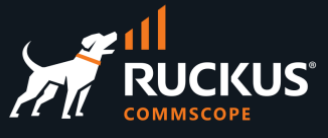

You can edit or delete a scheduled reboot by clicking directly on the scheduled reboots in the calendar:

| Modify Scheduled | Modify Scheduled Reboot                         |       |  |  |  |  |  |  |  |
|------------------|-------------------------------------------------|-------|--|--|--|--|--|--|--|
| Node             | S5-RWG                                          |       |  |  |  |  |  |  |  |
| Date             | 6/8/2023, 1:22 pm                               |       |  |  |  |  |  |  |  |
| Change time zone | Off (GMT-08:00) America/Los Angeles             | \$    |  |  |  |  |  |  |  |
|                  | by default will be applied fleet node timezone. |       |  |  |  |  |  |  |  |
| Delete           |                                                 | Close |  |  |  |  |  |  |  |

FIGURE 56 – EDIT OR DELETE THE SCHEDULED REBOOT

# RUCKUS solutions are part of CommScope's comprehensive portfolio for Enterprise environments (indoor and outdoor).

We encourage you to visit commscope.com to learn more about:

- RUCKUS Wi-Fi Access Points
- RUCKUS ICX switches
- SYSTIMAX and NETCONNECT: Structured cabling solutions (copper and fiber)
- imVision: Automated Infrastructure Management
- Era and OneCell in-building cellular solutions
- Our extensive experience about supporting PoE and IoT

#### www.ruckusnetworks.com

Visit our website or contact your local RUCKUS representative for more information.

© 2023 CommScope, Inc. All rights reserved.

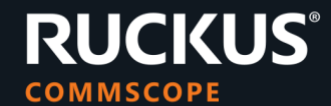

All trademarks identified by <sup>™</sup> or <sup>®</sup> are trademarks or registered trademarks in the US and may be registered in other countries. All product names, trademarks and registered trademarks are property of their respective owners.